# "i 志愿"供需服务平台"青年云支教" 专区操作指引

目录

| 1. | 名词解释                 | 2  |
|----|----------------------|----|
| 2. | . 个人用户如何使用青年云支教?     | 3  |
|    | 2.1. 登陆              | 3  |
|    | 2.2. 发布云支教需求         | 4  |
|    | 2.3. 管理"我的"(个人中心)页面  | 6  |
| 3. | . 团组织如何使用青年云支教功能?    | 8  |
|    | 3.1. 入口              | 8  |
|    | 3.2. 首页              | 10 |
|    | 3.3. 团组织如何发布需求?      | 10 |
|    | 3.4. 我的              | 14 |
| 4. | . 志愿服务组织如何认领青年云支教需求? |    |
|    | 4.1. 入口              |    |
|    | 4.2. 首页              | 19 |
|    | 4.3. 志愿服务组织完善信息      | 20 |
|    | 4.4. 志愿服务组织认领需求      | 21 |
|    | 4.5. 认领成功后要做的事情      | 23 |
|    | 4.6. 我的              |    |

## 1. 名词解释

- (1) 团组织/个人:指有求助需求的团组织或个人。
- (2) 志愿服务组织:指提供服务的组织,这些组织是在民政部门备案的志愿服务组织或由已备案组织背书的志愿服务团体。
- (3)需求信息:指的是由团组织/个人发布的需求信息,志愿服务组织 认领后提供相应的服务。
- (4)初始需求:指的是由个人初步提交给团组织的求助需求信息,这 类需求信息分为普通需求和青年云支教专题需求。团组织对这类 需求采纳后即将转为正式需求,公布在供需服务平台,交由志愿 服务组织认领对接。
- (5) 认领:志愿服务组织认领及对接需求信息,在i志愿平台开展相应的志愿服务活动。
- (6) 认领状态:
  - (1) 待确认/申请认领中:志愿服务组织申请认领团组织发布的需求,等待团组织的核实确认的状态。
  - ② 认领成功:认领申请被团组织同意,则为认领成功,接下来可 发布志愿服务活动与之对接。
  - (3) 认领失败:认领申请被团组织退回,则为认领失败。
  - 4)撤销认领:由志愿服务组织主动提出撤销认领
  - (5)待评分:认领成功后,志愿服务组织和团组织需为对方评分, 还未进行评分则为待评分状态。

6 待认领:团组织发布的求助需求信息还未有任何志愿服务组织 认领,此时为待认领状态。

## 2. 个人用户如何使用青年云支教?

#### 2.1.登陆

1、通过微信公众号"i志愿"或微信"支付-城市服务-搜索'广东省志愿者服务'",进入i志愿移动端主页。(若个人不方便发布需求的,可由团组织线下整理发布,请直接从团组织发布需求章节开始阅读。)

| く公众   | 2号                       | i志愿             |        | ●广东      | 10.10 Ba                                                                      |            |
|-------|--------------------------|-----------------|--------|----------|-------------------------------------------------------------------------------|------------|
|       |                          | 查看历史消息          |        | 志愿服务     | 务青年云支                                                                         | 勃专区        |
|       |                          | 2020年5月18日 18:1 | 13     | ware set |                                                                               | State      |
| D.S.  | <b>绑定帐号</b><br>请点击链接绑定帐号 | 5               |        |          |                                                                               |            |
|       | i志愿                      | _               |        | -ờ-      | ß                                                                             | $\odot$    |
|       |                          | 2020年5月19日 15:1 | 10     | 做志愿      | 找组织                                                                           | 新鲜事        |
| O.S.  | <b>绑定帐号</b><br>请点击链接绑定帐号 | S               |        | 武有需求     | <b>一</b><br>认领求助                                                              | 活动推荐       |
|       | i志愿                      |                 |        | 0        | 0                                                                             | $\bigcirc$ |
| Ħ     | 码计时                      |                 |        | 我的       | (<br>一十<br>用户注册                                                               | 帮助         |
| 帐     | 号绑定                      |                 |        |          |                                                                               |            |
| 个、「志」 | 人注册<br>愿活动<br>程序         |                 |        | #非常記/*3  | 东省委员会 (日) 广东省文明办 (金)<br>④ 广东省志愿者联合会<br>支术支持:广东汇商信息科技有限公司<br>客服邮箱: kf@izyz.org | 广东省民政厅     |
| Ξ     | 志愿者                      | ≡ 志愿组织          | ≡ 志愿者证 |          | 書服电话:12355                                                                    |            |

首次登陆时,请选择一号通登录,如果没账号可根据提示注册一 号通账号。**如您以前注册过一号通或志愿者,但想不起来登陆密码,**  **请在登陆页面选择忘记密码找回密码后登陆。**登陆成功后会自动跳转 到"个人中心"页面,点击底部【返回首页】按钮即可。

| •□□中 | 国移动 🗢                 | 下午11:14                                      | 🕑 Ϋ 73% 🌠 |                |       |
|------|-----------------------|----------------------------------------------|-----------|----------------|-------|
| ×    |                       | 用户登录                                         | •••       |                |       |
| Ħ    | 一号通登录                 |                                              |           | R <sup>3</sup> | 时长 0分 |
| 20   | 本系统志愿者                | 登录                                           |           | 品 我的活动         | >     |
| 8    | 本系统组织/团               | 团体登录                                         |           | 🕐 时长记录         | >     |
|      |                       |                                              |           | 😡 服务记录         | >     |
|      |                       |                                              |           | ■ 志愿者证         | >     |
|      |                       |                                              |           | 三 爱心通讯卡        | >     |
|      |                       |                                              |           | 修改资料           | >     |
|      |                       |                                              |           | 🕝 修改密码         | >     |
|      |                       |                                              |           | ■ 一号通中心        | >     |
|      |                       |                                              |           | 🔂 公众号解绑        | >     |
|      | 🏓 共青団广东省委员会<br>⑧<br>客 | 会 🛃 广东省文明办<br>)广东省志愿者联合会<br>·服邮箱:kf@izyz.org | 🛞 广东省民政厅  | 返回首页           | 退出帐号  |

## 2.2.发布青年云支教需求

**请点击主页顶部的"志愿服务青年云支教专区"图片**,根据页面提

示填写完成资料后即可发布需求。

| ◎ 请选择 丶                                     | • Q 搜索                          | 10 B.        | 戶 例 用 用 Q | *需求标题<br>【乡村云支教】                                 |                          |         |
|---------------------------------------------|---------------------------------|--------------|-----------|--------------------------------------------------|--------------------------|---------|
|                                             | 1000                            | A Star       |           |                                                  |                          | 7/57    |
| 志                                           | 愿服务青                            | 年云家          | 专教专区      | *学生姓名                                            |                          | 请输入     |
|                                             | AND N                           | Ford         |           | *学生性别                                            |                          | 请选择 >   |
| 2 and                                       | 8 / / / / /                     |              | - Fall    | *当前所在年级                                          |                          | 请选择 >   |
| 2.3                                         | a still                         |              |           | *所在学校                                            |                          |         |
| 数据统计                                        | 数据截止至昨日                         |              | 单位:条      | 请输入(50字以内)                                       |                          |         |
|                                             | 而水 <u></u><br>1                 |              | 0         |                                                  |                          | 0/50    |
| 需求                                          | 信息 认                            | 人领信息         | 组织信息      | *所在市                                             |                          | 请选择市 >  |
| 【 <b>云支教】</b><br><del>笑愛未成年》</del><br>发布人:中 | 需要为15位小朋友补<br>、<br>国共产主义青年团深圳市委 | <b>习数学课程</b> |           | •详细联系地址<br>请输入(100字以内                            | 1                        | 0/200   |
| 发布时间:                                       | 2020-06-01                      |              |           | *需所需辅导课程                                         | (最多选3项)                  | 0/00    |
|                                             |                                 |              |           | <ul> <li>任//送课程// 福八工学</li> <li>语文 请输</li> </ul> | 州 该 味 怪 力 数<br>入 课 程 分 数 |         |
| 2                                           | 8                               | Q            | R         | 数学 请输                                            | 入课程分数                    |         |
| 「茶酒                                         | (清約)》(第四八))                     | 求助           | 我能        |                                                  |                          |         |
| 央诏                                          | 項制入课程方数                         |              |           | ₩月哭<br>棋类                                        | 羽毛球                      | 篮球      |
| 历史                                          | 请输入课程分数                         |              |           | 科技类                                              |                          |         |
| 地理                                          | 请输入课程分数                         |              |           | 机器人                                              | 魔方                       | 无人机     |
| 政治                                          | 请输λ课程公数                         |              |           | 语言类                                              | 主持                       | 富进      |
|                                             | HTEL CALLED SA                  |              |           | 音舞类                                              |                          | /34.6/1 |
| 生物                                          | 请输入课程分数                         |              |           | 舞蹈                                               | 独唱                       | 合唱      |
| 化学                                          | 请输入课程分数                         |              |           | 各注                                               |                          |         |
| 物理                                          | 请输入课程分数                         |              |           | 请输入(200字以)                                       | 内)                       |         |
| 其他课程                                        | (最多选3项)                         |              |           |                                                  |                          | 0/200   |
| 美术类                                         |                                 |              |           | *所在组织                                            |                          | 请选择 >   |
| 绘画                                          | 书法                              |              | 手工        | *联系人姓夕                                           |                          | 清龄λ     |
| 体育类<br>相类                                   | 羽毛                              | 球            | 篮球        | * 联系人手机是四                                        |                          | 活動な     |
| 科技类                                         |                                 |              | my,       |                                                  |                          | 頃潮入     |
| 机器人                                         | 魔方                              |              | 无人机       | *验证码                                             |                          |         |
| 语言类                                         |                                 |              |           | 请输入验证码                                           |                          | 发送验证码   |
|                                             | 主持                              |              | 演讲        |                                                  |                          |         |
| 百 <u>耕</u> 奕                                | 独唱                              |              | 合唱        |                                                  | 提交                       |         |

注意:1.所在组织一栏,请搜索并选择您需要发起求助的团组织 名称,如居住所在地的团组织、在读学校团组织或所在单位团组织等。 2.联系人手机号请务必填写当前您所使用的真实手机号,发起需 求后,团组织将通过电话进一步向您核实信息。

3.所需辅导课程一栏,最多选择三项需要通过青年云支教辅导的课程,并输入上学期的考试分数。

4.其他课程一栏,请勾选不超过三项学生感兴趣的课程内容。

普通需求和青年云支教需求发布成功后都会出现这个界面

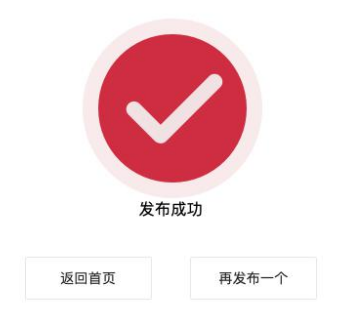

## 2.3.管理"我的"(个人中心)页面

个人账号,进入"我的",查看我提交的求助需求及我收藏的需求 等内容。

|      | 全部状态                                                                                           |  |
|------|------------------------------------------------------------------------------------------------|--|
| •    | <b>待采用</b><br>【乡村云支教】我需要补习英语<br>所在需求组织:中国共产主义青年固深圳市委员会<br>提交人: 赵雷<br>提交时间: 2020-06-05 08:29:44 |  |
| 我的求助 | > 待采用                                                                                          |  |
| 我的收藏 | 【乡村云支教】我想补习数学<br>> 所在需求组织:中国共产主义育年团广州市委员会<br>提交人:王雷<br>提示权利证:2020-05-3110:12:32                |  |

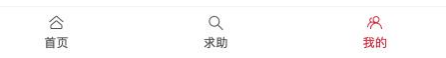

## 2.3.1. 查看我的求助

## 在我的需求求助详情页面,可以查看我发起的求助的处理进度

| 待采用                                                                | 已采用                            | 待认领                                   | 已认领                  | 已发布           |
|--------------------------------------------------------------------|--------------------------------|---------------------------------------|----------------------|---------------|
| •                                                                  | ©                              | · · · · · · · · · · · · · · · · · · · | ©                    |               |
| 需求标题                                                               | <u>ज</u>                       |                                       |                      |               |
| 【乡村云                                                               | 支教】我需要补                        | 习英语                                   |                      |               |
| 需求描述                                                               | 术                              |                                       |                      |               |
| 校: 李村<br>需所需辅<br>其他课程                                              | 小学;所在市:<br>导课程(最多选<br>(最多选3项): | 深圳币;详细联系:<br>3项): 英语44分,<br>绘画,棋类,朗诵; | 地址:深圳币李<br>、数学76分,语: | 村小学;<br>文66分; |
| 所在需求                                                               | K组织                            |                                       |                      |               |
| ●所在需求<br>中国共产                                                      | K组织<br>主义青年团深圳                 | 市委员会                                  |                      |               |
| 所在需求<br>中国共产<br>联系人姓                                               | K组织<br>注义青年团深圳<br>生名           | 市委员会                                  |                      |               |
| <ul> <li>●所在需求</li> <li>中国共产</li> <li>■联系人数</li> <li>赵雷</li> </ul> | K组织<br>主义青年团深圳<br>生名           | 市委员会                                  |                      |               |
| <ul> <li>「所在需求中国共产</li> <li>「联系人姓赵雷</li> <li>「联系方式</li> </ul>      | K组织<br>注义青年团深圳<br>生名<br>↓      | 市委员会                                  |                      |               |

## 2.3.2. 查看我的收藏

您收藏的记录,点击【我的收藏】进入收藏列表,在收藏列表可 进行查看或取消收藏操作。

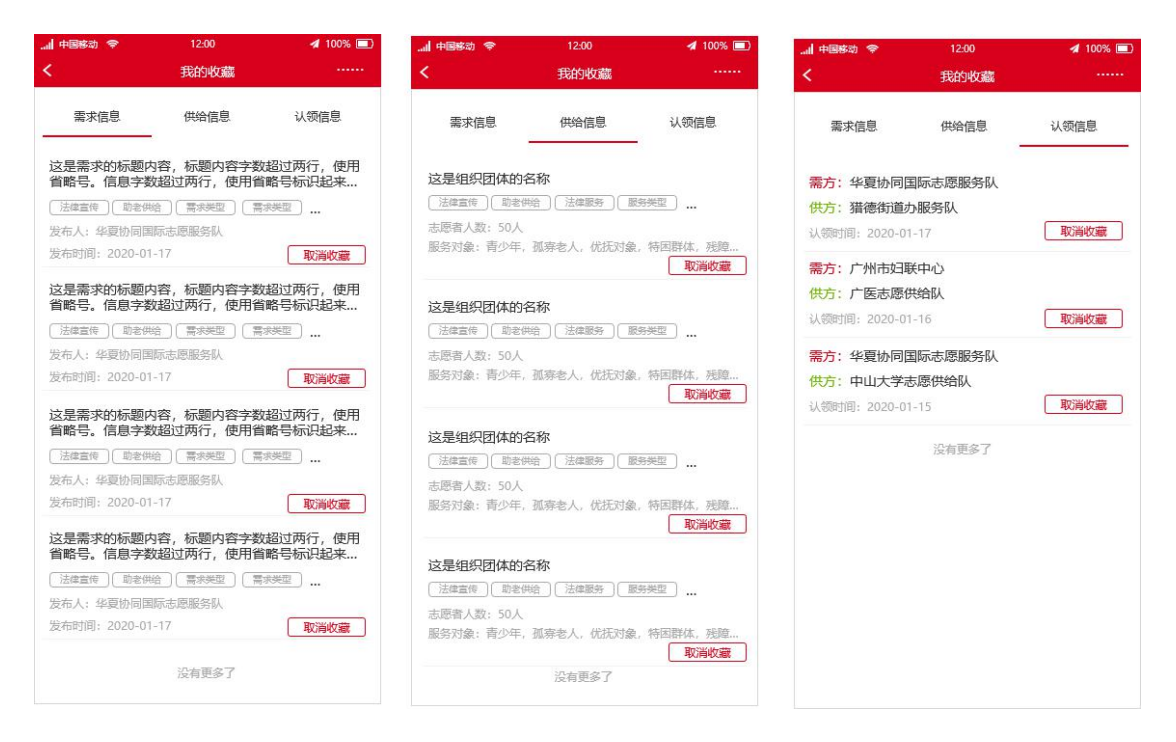

## 3. 团组织如何使用青年云支教功能?

3.1.入口

通过微信公众号"i志愿"或微信"支付-城市服务-搜索'广东省志愿者服务'",进入i志愿移动端主页。

| く公众              | 2号                       | i志愿              |        | • r's                                   | 10.10.80                              |         |
|------------------|--------------------------|------------------|--------|-----------------------------------------|---------------------------------------|---------|
|                  |                          | 查看历史消息           |        | 志愿服务                                    | 务青年云支                                 | 教专区     |
|                  |                          | 2020年5月18日 18:13 |        | AN AND                                  |                                       | A.      |
| 10 <sup>35</sup> | <b>绑定帐号</b><br>请点击链接绑定帐号 | 5                |        |                                         |                                       |         |
|                  | i志愿                      |                  |        | -ờ-                                     | B                                     | $\odot$ |
|                  |                          | 2020年5月19日 15:10 |        | 做志愿                                     | 找组织                                   | 新鲜事     |
| 0 <sup>3</sup> 2 | <b>绑定帐号</b><br>请点击链接绑定帐号 | S                |        | 成 見 見 見 見 見 見 見 見 見 見 見 見 見 見 見 見 見 見 見 | <b>一</b><br>认领求助                      | 活动推荐    |
|                  | i志愿                      |                  |        | Q                                       | Q.                                    | (?)     |
| 扫                | 码计时                      |                  |        | 我的                                      | 用户注册                                  | 帮助      |
| ¢Κ               | 号绑定                      |                  |        |                                         |                                       |         |
| Ŷ                | 人注册                      |                  |        |                                         |                                       |         |
| 志                | 愿活动                      |                  |        | ● 共育団广系                                 | 医留委员会 日 广东省文明办 (1) ● 广东省志愿者联合会        | 广东省民政厅  |
| 小                | 程序                       |                  |        | 1                                       | 技术支持:广东汇青信息科技有限公司<br>客服邮箱:kf@izyz.org | 1       |
| =                | 志愿者                      | ■ 志愿组织 ■         | ■ 志愿者证 |                                         | 者服电话:12355                            |         |

通过本系统组织/团体登录,账号为广东智慧团建系统的团组织账号, 初始密码为000000,登录后将自动进入本组织的个人中心页面,点 击按钮【返回首页】即可

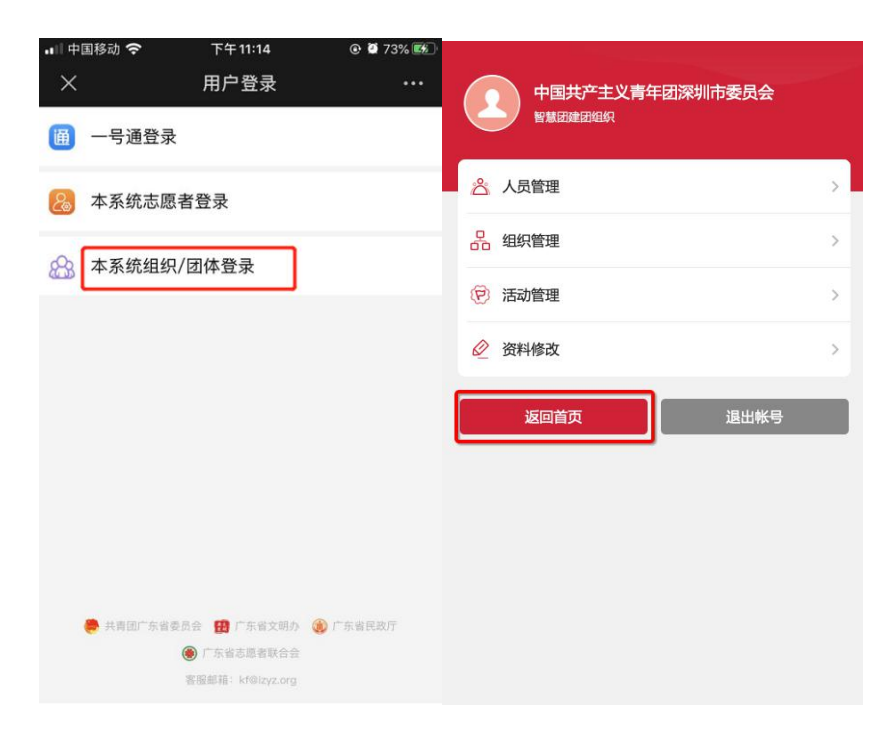

#### 3.2.首页

点击【我有需求】进入后的首页可以查看团组织发布的需求信息, 志愿服务组织认领的需求信息,志愿服务组织介绍等。注意:个人发 布的初始需求需待团组织采纳转化为正式需求后,才会在主页显示。

| <ul> <li>◎ 请选择 ∨ Q 搜索</li> </ul> |           |         | 需求组织          | 云支教】需要为15位小                                                                  | v朋友补习数学课 | 程       |
|----------------------------------|-----------|---------|---------------|------------------------------------------------------------------------------|----------|---------|
| TH                               |           |         |               |                                                                              |          | 📥 点贊 35 |
|                                  | Per si    |         | 需求信息          | 组织/团体信息                                                                      | 认领信息     | 评分信息    |
| 志愿服务                             | 务青年云支     | 支教专区    | •             |                                                                              | 3        | ©       |
|                                  | N REAM    | 1       | 1发布需求         | 2 认领                                                                         | 需求       | 3 发布活动  |
| the second and                   |           | - Celle | <b>需求类型</b>   |                                                                              |          |         |
| <b>数据统计</b> 数据截止至昨日              | 3         | 单位:条    | 志愿者需求         | 《人数                                                                          |          |         |
| 需求数                              |           | 认领数     | 6人            |                                                                              |          |         |
| 1                                |           | 0       | 需求周期          |                                                                              |          |         |
| 需求信息                             | 认领信息      | 组织信息    | 2020-06-01    | 1至2020-06-30                                                                 |          |         |
| 【云支教】需要为15位4                     | 小朋友补习数学课程 |         | 需求内容<br>【云支教】 | 需要为15位小朋友补习                                                                  | 数学课程     |         |
| 关爱未成年入<br>发布人:中国共产主义青年           | 团深圳市委员会   |         | 能为志原者         | 提供的保障                                                                        |          |         |
| 发布时间:2020-06-01                  |           |         | 餐饮保障          | ₩<br>和<br>和<br>5<br>5<br>5<br>5<br>5<br>5<br>5<br>5<br>5<br>5<br>5<br>5<br>5 |          |         |
| 合                                | Q<br>求助   | 风我的     | 公政総           |                                                                              | 我要认      | 人领      |

#### 3.3.团组织如何发布需求?

**团组织的职能:**团组织应收集核实个人用户向本团组织发起的求助需求,归类后在平台发布正式的志愿服务需求,并等待志愿服务组织认领。团组织同意认领后,此需求将会被转化为志愿服务活动,通过招募的志愿者完成需求中的有关服务,完成个人求助的目的。形成"你有求助,我来帮助"的闭环流程。

使用团组织账号点击【我有需求】进去首页后,团组织进入【我的】进入团组织中心页面,点击【初始需求】查看个人用户向本组织发起的需求求助内容,团组织可分别对它们进行"采用"或"不采用"。

## "采用"或"待采用"的初始需求可后续发布正式需求时被选中。

|                      | 0.000                         | h by the or                                                     | 【多村云文教】 我需要补习央诺<br>新在需求组织: 由国共产主义等年团巡训市委员会                                       |         |
|----------------------|-------------------------------|-----------------------------------------------------------------|----------------------------------------------------------------------------------|---------|
| 待确认 <mark>(3)</mark> | 待认领 <mark>(1)</mark>          | 待评分 <mark>(0)</mark>                                            | 提交人: 赵雷<br>提交时间: 2020-06-05 08:29:44                                             |         |
| 的发布                  |                               |                                                                 | > 待采用                                                                            |         |
| 的申请                  |                               |                                                                 | <ul> <li>新在需求组织:中国共产主义青年团深圳市崛起实验中学2019级高<br/>提交人:肖洁</li> </ul>                   | 第中支部委员会 |
| 始需求                  |                               |                                                                 | 提交时间: 2020-06-0114:30:59                                                         |         |
| 织信息管理                |                               |                                                                 | → 待采用<br>【名村云支教】我想补习作文                                                           |         |
| 的积分                  |                               |                                                                 | > 所在需求组织:中国共产主义青年团深圳市龙岗区园山街道安良社<br>支部委员会                                         | 区七村居民小  |
| 的收藏                  |                               |                                                                 | 提交人: 曾源兰<br>提交时间: 2020-06-01 14:09:43                                            |         |
| 合首页                  | Q<br>发布<br>待界                 | <i>梁</i><br>我的                                                  |                                                                                  |         |
|                      | 待采                            | 用 已采用                                                           | 待认领 已认领 已发布                                                                      |         |
|                      | ● -                           | ☆标题                                                             | Ø Ø                                                                              |         |
|                      |                               | 乡村云支教】我需要补习                                                     | 〕英语                                                                              |         |
|                      | 常                             | 求描述<br>生姓名:赵小二;学生性<br>:李村小学;所在市:汤<br>所需辅导课程(最多选3<br>他课程(最多选3项): | ±别:男;当前所在年级:三年级;所在学<br>影训市;详细联系地址:深圳市李村小学;<br>项):英语44分,数学76分,语文66分;<br>绘画,棋类,朗诵; |         |
|                      | 兵                             |                                                                 |                                                                                  |         |
|                      | ▲ 所                           | 在需求组织<br>国共产主义青年团深圳市                                            | 市委员会                                                                             |         |
|                      | ▲<br> 所<br>中<br> 联            | 在需求组织<br>国共产主义青年团深圳市<br>系人姓名<br>零                               | 市委员会                                                                             |         |
|                      | 共<br> 所<br>中<br> 联<br>赵<br> 联 | 在需求组织<br>国共产主义青年团深圳市<br>系人姓名<br>雷<br>系方式                        | 师委员会                                                                             |         |
|                      | 4<br> 所<br>中<br> 联<br>赵<br> 联 | 在需求组织<br>国共产主义青年团深圳市<br>系人姓名<br>雷<br>系方式                        | 可委员会                                                                             |         |
|                      | ₹<br> 所<br>中<br> 联<br>赵       | 在需求组织<br>国共产主义青年团深圳市<br>系人姓名<br>雷<br>系方式<br>不采用                 | ₽ <b>委员会</b><br><br>采用                                                           |         |

团组织对初始需求进行受理后,返回供需服务平台首页,点击底

## 部按钮【发布】,根据页面提示内容填写表单,发布一个正式需求。

| <ul> <li>◎ 请选择 ∨ Q 搜索</li> </ul>  |                                                                                                    | 0                               |              |        |
|-----------------------------------|----------------------------------------------------------------------------------------------------|---------------------------------|--------------|--------|
| HH                                |                                                                                                    | 填写需求内容                          | 确认组织信息       | 完成发布   |
| 1                                 | A DE CAR                                                                                                    | *需求标题                           |              |        |
| 志愿服务青年                            | 年云支教专区                                                                                                    | 需要招募8位数学老师                      | i为乡村孩子在线辅导课程 |        |
|                                   |                                                                                                    | 9                               |              | 21/50  |
| N 2 8 8 9 1 1 1                   |                                                                                                    | 关联的求助需求                         |              |        |
|                                   | in co                                                                                                    | 请选择                             |              | >      |
| 家求数                               | 认领数                                                                                                    | *需求类型                           |              |        |
| 1                                 | 0                                                                                                    | 心理健康                            | 环境保护         | 文化体育   |
| 推荐需求信息                            | 认领信息 组织信息                                                                                                    | 恤病助医                            | 禁毒防艾         | 关爱未成年人 |
| 物流公司志愿服务队                         |                                                                                                    | 助残服务                            | 助老服务         | 法治宣传   |
| 网络文明 法律服务 心理健康 全民健                | <del>身</del>                                                                                                    | 脱贫灾限                            | 甘油           |        |
| 志愿者人数:南雄市志愿者联合会<br>服务对象:青少年       |                                                                                                    | MUXIXE                          |              |        |
| 信宜市新时代文明实践教育志愿东                   | 镇中心学校服务队                                                                                                    | *其他                             | 小学的小朋友       |        |
| 网络文明 法律服务 人民调解 法制宣                | 传                                                                                                    | 7(10) H 20 (20 (20 (20 )) + 11) | 1-7-07-1912  | 16/20  |
| 志愿者人数:9999<br>服务对象:青少年,婴幼儿,孤寡老人,  | 残障人士,特困群体,其它                                                                                                    | *志愿者需求人数                        |              |        |
|                                   | Q R                                                                                                    | 8                               |              |        |
| 助残服务 助老朋                          | <i>法治宣传</i>                                                                                                    |                                 |              |        |
| 脱贫攻坚 其他                           | B. Contraction of the second second se | 填写需求内容                          | 确认组织信息       | 完成发布   |
| *其他                               |                                                                                                    | * 昕 在 彻 区                       |              |        |
| 大概有20位深圳李村小学的小朋友                  | 16/20                                                                                                    | 广东,深圳市,罗湖区                      |              | >      |
| *志愿者需求人数                          |                                                                                                    | *团组织名称                          |              |        |
| 8                                 |                                                                                                    | 中国共产主义青年团深圳                     | 市委员会         |        |
| *需求内容                             |                                                                                                    | *负责人姓名                          |              |        |
| 需要招募8位数学老师为乡村孩子在约<br>中等偏下,解方程是弱项。 | 线辅导课程,他们上学期数学成绩                                                                                                    | 李雷                              |              |        |
|                                   |                                                                                                    | *固定电话                           |              |        |
|                                   | 43/200                                                                                                    | 057199889988                    |              |        |
| *需求周期                             |                                                                                                    | *负责人手机号码                        |              |        |
| 2020-06-05                        | 2020-06-08                                                                                                    | 18826480174                     |              |        |
| *能为志愿者提供的保障                       |                                                                                                    | *验证码                            |              |        |
| 餐饮保障 交通补                          | 卜贴 车辆接送                                                                                                    | 82166                           |              | 95秒    |
| 志愿者保险 其代                          | Ł                                                                                                    | 可提供的志愿服务内容数学课程辅导                | 70 A         |        |
| 保存草稿                              | 下一步                                                                                                    |                                 |              |        |
|                                   |                                                                                                    |                                 |              | 6/200  |

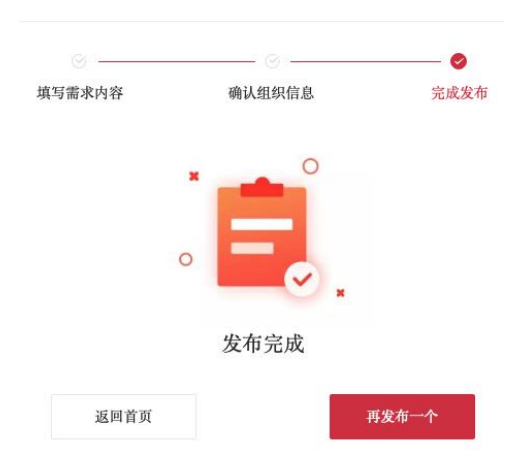

注意:1.关联的求助需求一栏,团组织可选择与该正式需求相关 的初始需求,这些初始需求是个人用户登录后发布的。由于农村地区 学生使用手机网络提交个人需求可能存在不便,首批确定由团组织线 下统一收集好学生的需求,无需关联在线发布的求助需求,直接发起 一个正式需求即可。

例如,某村团组织通过线下收集到村里有5位小学生需要补习数 学课程、有9位小学生需要补习英语课程。那么该村团组织登录平台 后,分别发起一个招募5位数学老师的需求以及一个招募9位英语老 师的需求即可。无需再次关联线上的个人初始需求。

2.为方便联系,在团组织负责人手机号码一栏,请填写真实日常 联系的手机号码,该手机号码在团组织同意志愿服务组织认领前,将 不被展示。

#### 3.4.我的

点击【我有需求】后,进入团组织账号的【我的】页面,可见待 办项(包括待确认、待认领、待评分)、我的发布、初始需求、组织 信息管理、我的积分、我的收藏功能。

| 志愿服务                                     | 务青年云支                                                                                        | う キャット ピー      |        | 2义青年团深圳市委员会<br><sup>2义青年团深圳市委员会</sup><br>待认领(1) | 待评分(0)<br>> |
|------------------------------------------|----------------------------------------------------------------------------------------------|----------------|--------|-------------------------------------------------|-------------|
| -ờ-                                      | R                                                                                            | $(\mathbf{i})$ | 初始需求   |                                                 | >           |
| 做志愿                                      | 找组织                                                                                          | 新鮮事            | 组织信息管理 |                                                 | >           |
| [27]                                     |                                                                                              | -573           | 我的积分   |                                                 | >           |
| 我有需求                                     | 认领求助                                                                                         | 活动推荐           | 我的收藏   |                                                 | >           |
| 良我的                                      | <b>人</b><br>用户注册                                                                             | <b>?</b><br>帮助 |        |                                                 |             |
| <ul> <li>共商省の"&gt;</li> <li>主</li> </ul> | 东省委员会 (日) 广东省文明办 《<br>④ 广东省志思者联合会<br>达大支持: 广东汇需信息科技有限公司<br>者服地箱: 14/04/22.07g<br>客限地击: 12755 | 「「东省民政庁<br>D   | 8      | Q                                               | 8           |

#### 3.4.1. 待办项

待确认:志愿服务组织认领您所在组织发布的需求后,将展示在 该列表,您所在的组织需要同意或退回这些组织发起的认领申请。

待认领:展示当前团组织发布后,但尚未被志愿服务组织认领的 需求。

待评分:需求被认领后,团组织可以对志愿服务组织的服务过程 进行评分评价。在这里能够找到待评分的需求。

#### 3.4.2. 我的发布

当前登录的团组织账号发布的所有需求信息将被展示在这里,点 击某一条需求进入详情页面,可见查看该需求的处理进度及其他信 息。

| 需求组织 需要           | 招募8位数学老师为             | 乡村孩子在线辅导 | 导课程     |
|-------------------|-----------------------|----------|---------|
|                   |                       |          | 📥 点赞    |
| 需求信息              | 组织/团体信息               | 认领信息     | 评分信息    |
| 0                 |                       | 8        |         |
| 1发布需求             | 2 认领                  | 需求       | 3 发布活动  |
| 需求类型              |                       |          |         |
| 大概有20位深圳考         | 8村小学的小朋友              |          |         |
| 志愿者需求。            | 人数                    |          |         |
| 8人                |                       |          |         |
| 需求周期              |                       |          |         |
| 2020-06-05        | 至 2020-06-08          |          |         |
| 需求内容              |                       |          |         |
| 需要招募8位数<br>绩中等偏下, | 牧学老师为乡村孩子在<br>解方程是弱项。 | 线辅导课程,他们 | ]上学期数学成 |
| 能为志愿者打            | 是供的保障                 |          |         |
|                   |                       |          |         |

#### 3.4.3. 初始需求

使用团组织账号登录进去首页后,团组织进入【我的】进入团组 织中心页面,点击【初始需求】查看个人用户向本组织发起的需求求 助内容,团组织可分别对它们进行"采用"或"不采用"。"采用"或"待采 用"的初始需求可后续发布正式需求时被选中。

|                      |                        |                                                                  | 全部状态一                                                                       |
|----------------------|------------------------|------------------------------------------------------------------|-----------------------------------------------------------------------------|
| 中国共产主                | 义青年团深圳市委员会             | <del>à</del>                                                     | 待采用                                                                         |
| 中国共产主义               | 又青年团深圳巾委页会             |                                                                  | 【乡村云支教】我需要补习英语                                                              |
| 待确认 <mark>(3)</mark> | 待认领(1)                 | 待评分 <mark>(0)</mark>                                             | 所在需求组织:中国共产主义青年团深圳市委员会<br>提交人:赵雷                                            |
|                      |                        |                                                                  | 提交时间: 2020-06-05 08:29:44                                                   |
| 我的发布                 |                        | >                                                                | 待采用                                                                         |
| 我的申请                 |                        | >                                                                | 数学<br>所在需求组织:中国共产主义青年团深圳市崛起实验中学2019级高中支部委员会                                 |
| 初始需求                 |                        | >                                                                | 提交人: 肖洁<br>提交时间: 2020-06-01 14:30:59                                        |
| 组织信息管理               |                        |                                                                  | 待采用                                                                         |
| 组织信息官理               |                        |                                                                  | 【乡村云支教】我想补习作文                                                               |
| 我的积分                 |                        | >                                                                | 所在需米组织: 中国共广主义育年团深圳中龙岗区园山街道女员在区七村店民小3<br>                                   |
| 我的收藏                 |                        | >                                                                | / / / / / / / / / / / / / / / / / / /                                       |
| 合直页                  | Q<br>发布<br>待采月         | <i>沢</i><br>我的                                                   |                                                                             |
|                      | 待采用                    | 已采用                                                              | 待认领 已认领 已发布                                                                 |
|                      | 需求                     | 、标题                                                              |                                                                             |
|                      | 【乡                     | 村云支教】我需要补习英                                                      | ie                                                                          |
|                      | ┃ 需求<br>学生<br>校:<br>需所 | 注描述<br>姓名:赵小二;学生性別<br>李村小学;所在市:深圳<br>需辅导课程(最多选3项)<br>(調理)(長多洗3项) | ):男;当前所在年级:三年级;所在学<br>市;详细联系地址:深圳市季村小学:<br>):英语44分,数学76分,语文66分;<br>西地址 6875 |
|                      | 「所在                    | [需求组织                                                            | ≝,1¥★,₩)                                                                    |
|                      | 中国                     | 共产主义青年团深圳市委                                                      | 员会                                                                          |
|                      | 联系                     | 《人姓名                                                             |                                                                             |
|                      | 联系                     | 〔方式                                                              |                                                                             |
|                      | Ter                    | <u> </u>                                                         |                                                                             |
|                      |                        | 不采用                                                              | 采用                                                                          |
|                      |                        |                                                                  |                                                                             |
|                      |                        |                                                                  |                                                                             |
|                      |                        |                                                                  |                                                                             |
|                      |                        |                                                                  |                                                                             |
|                      |                        |                                                                  |                                                                             |
|                      |                        |                                                                  |                                                                             |

#### 3.4.4. 组织信息管理

当前团组织登录账号的组织信息管理,非必填项。

#### 3.4.5. 我的积分

当前登录团账号组织获得的积分情况,根据被评价情况获得相应积分。

#### 3.4.6. 我的收藏

当前团组织登录账号的收藏的记录,点击【我的收藏】进入收藏列表,查看或取消收藏内容。

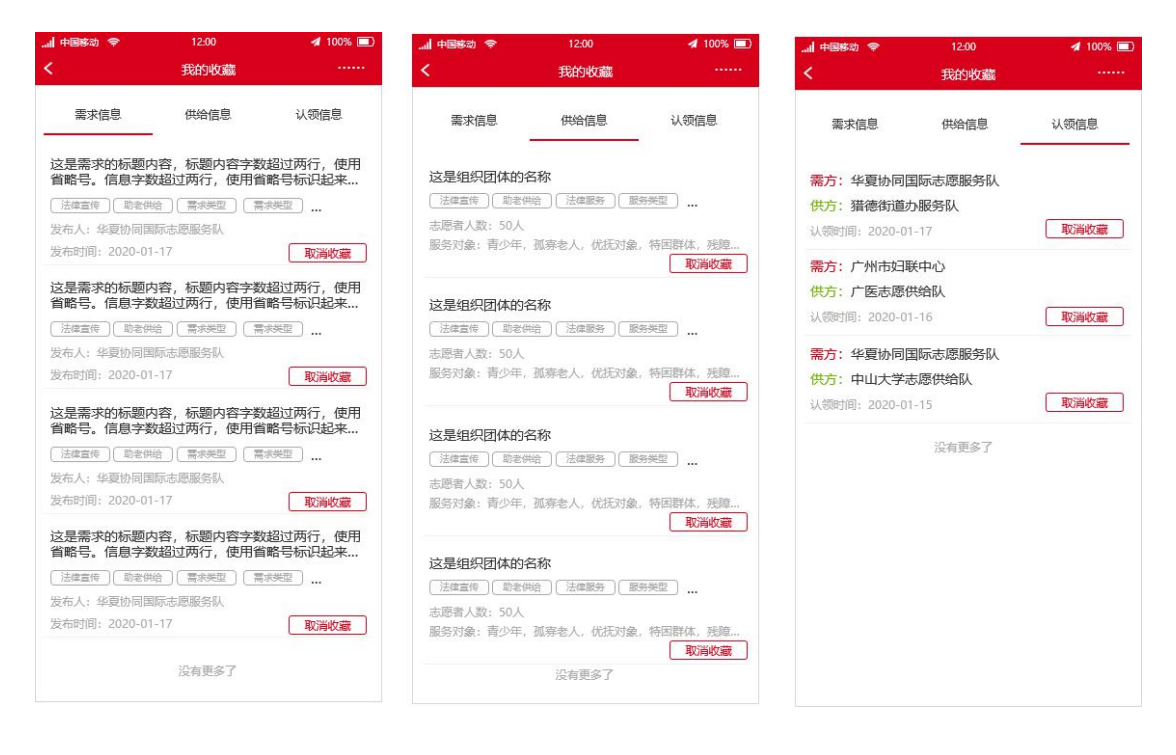

# 4.志愿服务组织如何认领青年云支教需 求?

#### 4.1.入口

通过微信公众号"i志愿"或微信"支付-城市服务-搜索'广东省志 愿者服务'",进入i志愿移动端主页。

| 〈公众                                                                                                    | 法号                       | i志愿              |        | ● 广东      | 10.6                               |            |
|----------------------------------------------------------------------------------------------------|--------------------------|------------------|--------|-----------|------------------------------------|------------|
|                                                                                                    |                          | 查看历史消息           |        | 志愿服务      | 务青年云支                              | 教专区        |
|                                                                                                    |                          | 2020年5月18日 18:13 |        | water and | A                                  |            |
| at the second second se | <b>绑定帐号</b><br>请点击链接绑定帐号 | S                |        | 1 2 2 3 1 |                                    | Carlos and |
|                                                                                                    | i志愿                      | _                |        | -ờ-       | ß                                  | $\odot$    |
|                                                                                                    |                          | 2020年5月19日 15:10 |        | 做志愿       | 找组织                                | 新鲜事        |
| ot a                                                                                                    | <b>绑定帐号</b><br>请点击链接绑定帐号 | S                |        | 武有需求      | <b>一</b><br>认领求助                   | 活动推荐       |
|                                                                                                    | i志愿                      |                  |        | (2)       | Q.                                 | (?)        |
| 扫                                                                                                    | 码计时                      |                  |        | 我的        | ( +<br>用户注册                        | 帮助         |
| ٩K                                                                                                    | 号绑定                      |                  |        |           |                                    |            |
| <b>^</b>                                                                                                    | 人注册                      |                  |        |           |                                    |            |
| 志                                                                                                    | 愿活动                      |                  |        | 📒 共育团广东   | 乐省委员会 🖪 广东省文明办 🋞                   | 广东省民政厅     |
| 小                                                                                                    | 程序                       |                  |        | Б         | (要) 厂乐留志愿者联合会<br>技术支持:广东汇育信息科技有限公司 | 1          |
| =                                                                                                    | 志愿者                      | ■ 志愿组织           | ≡ 志愿者证 |           | 客服邮箱:kf@izyz.org                   |            |

在 i 志愿移动端主页点击【认领求助】,通过本系统组织/团体登录, 使用已在平台注册登记的志愿服务组织的账号密码登录,登录后将自 动进入本组织的个人中心页面,点击按钮【返回首页】即可。首次进 入供需服务平台的志愿服务组织需完善相应的组织资料。

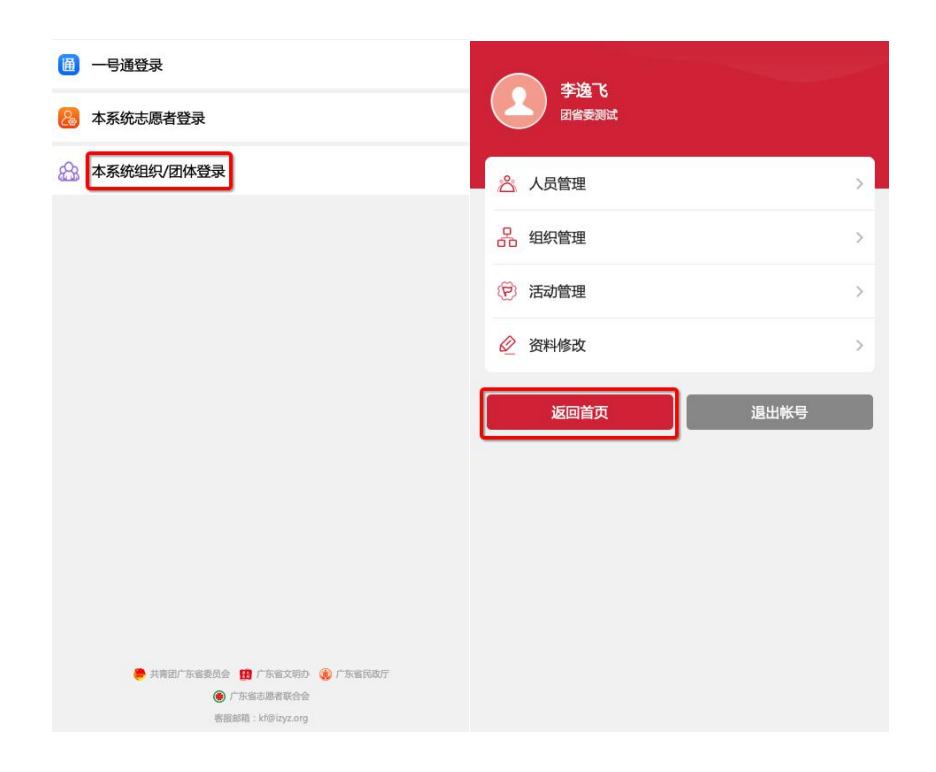

## 4.2.首页

首页展示的数据为供需平台截止至昨日的需求数及认领数。

|                                                    | - Boas                                                                                 |                      |                              |
|----------------------------------------------------|----------------------------------------------------------------------------------------|----------------------|------------------------------|
| 14-                                                | TI &                                                                                   | A.C.                 |                              |
|                                                    | 1 Stor                                                                                 | SARD                 | 在了地里                         |
| 一主原                                                | 服冬害鱼                                                                                   | 日云古教                 | #IX                          |
|                                                    |                                                                                        | <b>H</b>             | 2 L                          |
| and 3h                                             | A Pr                                                                                   |                      |                              |
| V 2 8                                              |                                                                                        | 4                    | Enter Contraction            |
| the the                                            | 8 6 1                                                                                  |                      |                              |
|                                                    |                                                                                        |                      |                              |
| 数据统计 数据                                            | 截止至昨日                                                                                  |                      | 单位:条                         |
| <b>数据统计</b> 數源<br>需                                | 載止至昨日<br><b>求数</b>                                                                     | 认领                   | 单位:条<br><b>项数</b>            |
| <b>数据统计</b> 数据                                     | 藏止至昨日<br>求数<br>19                                                                      | 认                    | 单位:条<br>顽数<br>2              |
| <b>数据统计</b> 数据<br>需<br>推荐                          | 載止至昨日<br>求数<br>19<br>需求信息                                                              | 认领信息                 | 单位条<br><b>数</b><br>2<br>组织信息 |
| <b>数据统计</b> 数据<br>需<br>推荐                          | 載止至昨日<br><b>求数</b><br>19<br>需求信息                                                       | 认领信息                 | 单位条<br>数<br>2<br>组织信息        |
| <b>数据统计</b> 数据<br>需<br>推荐<br>测试需求02                | 載止至昨日<br>求数<br>19<br>需求信息                                                              | 认领                   | 单位条<br>颈数<br>2<br>组织信息       |
| <b>数据统计</b> 数据<br>需<br>推荐<br>測试需求02<br>(法宣信) 环境(8) | <ul> <li>載止至昨日</li> <li>求数</li> <li>19</li> <li>需求信息</li> <li>評) 恤病助医 (心理健)</li> </ul> | 认领<br>认领信息<br>康      | 单位条<br>效数<br>2<br>组织信息       |
| 数据统计 数据<br>需<br>推荐<br>测试需求02<br>(法治宣传) (环境的<br>公   | 載止至昨日<br>求数<br>19<br>需求信息<br>評) (恤病助医) 心理健<br>C                                        | 认领<br>认领信息<br>憲<br>入 | 单位条<br>数<br>2<br>组织信息        |

首页可以查看团组织发布的需求信息,志愿服务组织认领的需求 信息,志愿服务组织介绍等。注意:个人发布的初始需求需待团组织

## 采纳转化为正式需求后,才会在主页显示。

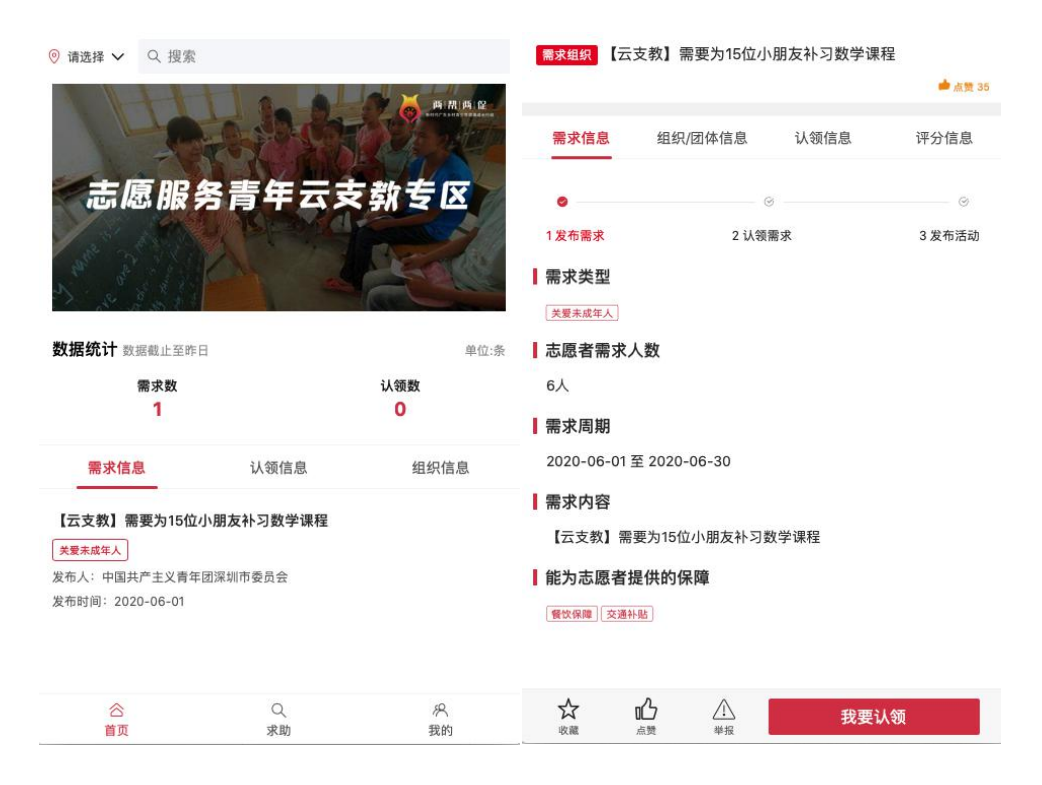

#### 4.3.志愿服务组织完善信息

志愿服务组织首次进入供需服务平台的志愿服务组织需完善相应的组织资料。也可以在主页底部第二个按钮【完善信息】进入填写。

| <ul> <li>● 请选择 ∨ Q 搜索</li> </ul>                    |                        |          | 组织信息             |   |
|-----------------------------------------------------|------------------------|----------|------------------|---|
|                                                     | Bo Part                |          | 广东省志愿者联合会        |   |
| 志原服务                                                | 青年云支                   | 数专家      | 申请状态:已通过         |   |
|                                                     | KING                   |          | 团省委测试            |   |
| ST States                                           |                        | Faller.  | 2 <u>-1</u>      |   |
| <b>数据统计</b> 数据截止至昨日                                 |                        | 单位:条     | 9                |   |
| 需求数<br>1                                            |                        | 认领数<br>0 | 广东广州市越秀区寺贝通津一号大院 |   |
| 推荐需求信                                               | 息 认领信息                 | 组织信息     | test             |   |
| 需要招募8位数学老师为乡村<br>大概有20位深圳李村小学的小朋友<br>发布人:中国共产主义青年闭深 | 」<br>孩子在线辅导课程<br>Ⅲ市委员会 |          | 登记/备案信息          |   |
| 发布时间: 2020-06-05                                    | 71 ° 1° 29, 29, 28, 1  |          | 未登记备案的社会组织或其他组织  | ~ |
| 【云支教】需要为15位小朋友<br>* <sup>爱来成年人</sup>                | 友补习数学课程                |          | 其他               | ~ |
| 发布人:中国共产主义青年团深始<br>发布时间:2020-06-01                  | 川市委员会                  |          | 登记/备案机构          |   |
| ^                                                   |                        | 0        | 统一社会信用代码         |   |
| 谷首页                                                 | 完善信息                   | 兴<br>我的  | <u> </u>         | ୍ |

## 4.4.志愿服务组织认领需求

志愿服务组织在需求信息列表中,找到适合认领的需求后,点击 查看详情。核实确认所在的组织有能力为该需求组织招募志愿者、提 供相应的志愿服务时,点击右下角我要认领按钮,并等待需求发起的 团组织确认。

| ◎ 请选择 ✔ Q. 搜索                                                                   |                         |           | 需求组织需                                                                  | 要招募8位数                           | 数学老师为                     | 乡村孩子在线辅 | 导课程         |
|---------------------------------------------------------------------------------|-------------------------|-----------|------------------------------------------------------------------------|----------------------------------|---------------------------|---------|-------------|
|                                                                                 | 1                       |           |                                                                        |                                  |                           |         | 📥 点赞 1      |
|                                                                                 | A CONT                  |           | 需求信息                                                                   | 组织/                              | 团体信息                      | 认领信息    | 评分信息        |
| 志愿服务育                                                                           | 青年云支弥                   | <u>te</u> | ●<br>1发布需求                                                             |                                  | 2 认领                      | 》<br>需求 | ⊗<br>3 发布活动 |
| N & A A A                                                                       |                         | Carrie    | 大概有20位深地                                                               | 川李村小学的小朋                         | 月友                        |         |             |
| 数据统计 数据截止至昨日<br>需求数<br>1                                                        | 认领<br>[                 | 单位:条<br>数 | ┃ 志愿者需3<br>8人<br>┃ 需求周期                                                | 校人数                              |                           |         |             |
| 推荐 需求信息                                                                         | 认领信息                    | 组织信息      | 2020-06-0                                                              | 5 至 2020-                        | 06-08                     |         |             |
| 需要招募8位数学老师为乡村7<br>大概在20位深圳学村小学的小朋友<br>发布人:中国共产主义青年团深圳<br>发布时间:2020-06-05        | <b>孩子在线辅导课程</b><br>市委员会 |           | <ul> <li>需求内容</li> <li>需要招募8位</li> <li>绩中等偏下</li> <li>能为志愿者</li> </ul> | 立数学老师为<br>,解方程是<br>昏 <b>提供的保</b> | 9乡村孩子在<br>弱项。<br><b>障</b> | 线辅导课程,他 | 门上学期数学成     |
| 【云支教】需要为15位小朋友<br><del>     文夏末成年人</del><br>发布人:中国共产主义青年团深圳<br>发布时间: 2020-06-01 | <b>补习数学课程</b><br>市委员会   |           |                                                                        |                                  |                           |         |             |
| 合<br>首页                                                                         | Q<br>完善信息               | の<br>我的   | 会 収藏                                                                   | 心                                | ▲ 単报                      | 我要      | 认领          |
|                                                                                 | ■求组织 需要招募               | 3位数学老师为   | 9乡村孩子在                                                                 | 线辅导课                             | 程<br><b>◆</b> :           | RBM T   |             |

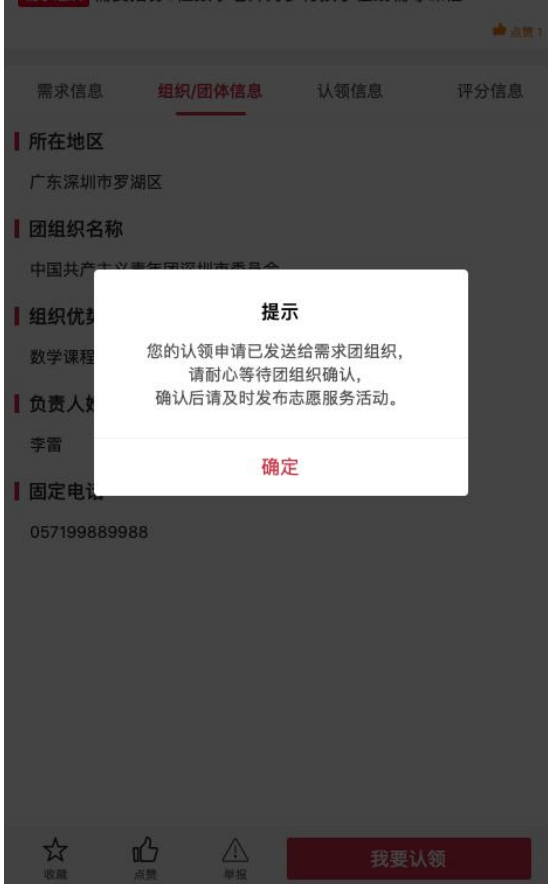

## 4.5.认领成功后要做的事情

志愿服务组织提出的认领申请被接受后,志愿服务组织就要开始通过发布志愿活动,组织招募志愿者对团组织的需求进行服务了。

| 需求信息              | 组织/团体信息               | 认领信息      | 评分信息    |
|-------------------|-----------------------|-----------|---------|
| ©                 |                       |           | ø       |
| 发布需求              | 2 认领                  | 需求        | 3 发布活动  |
| 需求类型              |                       |           |         |
| 大概有20位深圳寺         | 8村小学的小朋友              |           |         |
| 志愿者需求             | 人数                    |           |         |
| 3人                |                       |           |         |
| 需求周期              |                       |           |         |
| 2020-06-05        | 至 2020-06-08          |           |         |
| 需求内容              |                       |           |         |
| 需要招募8位数<br>遗中等偏下, | 牧学老师为乡村孩子在<br>解方程是弱项。 | 5线辅导课程,他们 | ]上学期数学成 |
| 能为志愿者             | 是供的保障                 |           |         |
| 餐饮保障              |                       |           |         |
|                   |                       |           |         |
|                   |                       |           |         |

虽然所有流程都是线上完成的,此时仍建议通过电话等方式,确 认具体的细节后发布招募志愿者的活动。需求团组织确认同意您的认 领后,在认领信息中的需求组织页面,可查看到需求团组织的联系手 机号及固定电话。

☆ 心 <u>发布活动</u>

| <b>需求组织</b> 需要招募8位数学老师为乡村孩子在线辅导课程                   | 需求组织 中国              | 国共产主义青年            | 团深圳市委员会          | >        |
|-----------------------------------------------------|----------------------|--------------------|------------------|----------|
| ▲ AE 1                                              | 认领组织 团1<br>认领时间:2020 | 省委测试               | コー ik 4前 6 7 Th  | >        |
| 需求信息 组织/团体信息 认领信息 评分信息                              | M(8(#319], 2020      | 5-00-05 11:21:3:   | o weeka a        |          |
| 计领组织 团省委测试                                          | #                    | <b>需求信息</b>        |                  |          |
| 状态 认领成功 >                                           | Ø                    |                    |                  | (%)      |
| · 随时间:2020-06-07                                    | 1发布需求                |                    | 2 认领需求           | 3发布活动    |
|                                                     | 需求类型                 |                    |                  |          |
|                                                     | 大概有20位深              | 圳李村小学的小朋友          | ]                |          |
|                                                     | 需求人数                 |                    |                  |          |
|                                                     | 雪求周期                 |                    |                  |          |
|                                                     | 2020-06-0            | 5至2020-06-         | -08              |          |
|                                                     | 需求内容                 |                    |                  |          |
| 交<br>東京     企<br>東京     发布活动       新田     新田     新田 | 需要招募8位<br>绩中等偏下      | 立数学老师为乡<br>,解方程是弱项 | 村孩子在线辅导课程,<br>页。 | 他们上学期数学成 |
|                                                     | 能为志愿者                | 者提供的保障             |                  |          |
|                                                     | 餐饮保障                 |                    |                  |          |
|                                                     |                      |                    |                  |          |
|                                                     |                      |                    |                  |          |
|                                                     |                      |                    |                  |          |
| ☆ 心 企 发布活动                                          | 公                    | <u>ل</u> م         |                  |          |
|                                                     |                      |                    |                  |          |
| 所在地区                                                |                      |                    |                  |          |
| 广东深圳市罗湖区                                            |                      |                    |                  |          |
|                                                     |                      |                    |                  |          |
| 中国共广主义育年团深圳中委贝云                                     |                      |                    |                  |          |
| 可提供的态愿服务内容<br>题举课程辅导                                |                      |                    |                  |          |
|                                                     |                      |                    |                  |          |
| 4织/团体照片                                             |                      |                    |                  |          |
| 负责人姓名                                               |                      |                    |                  |          |
| 李雷                                                  |                      |                    |                  |          |
| 负责人手机号码                                             |                      |                    |                  |          |
| 10520                                               |                      |                    |                  |          |
| 固定电话                                                |                      |                    |                  |          |
| 957199889988                                        |                      |                    |                  |          |

确认服务细节后,开始按要求发布活动。以下是发布志愿服务活动的流程界面。

| 【云支教】招募8位数学老师帮助乡村小学生(测试)                         | 扫码或者志愿者证签到签退                                    |  |  |  |
|--------------------------------------------------|-------------------------------------------------|--|--|--|
| <b>士原昭条汗計 / 汁 〉昭名时长 〉</b>                        | 考勤地理范围:3公里                                      |  |  |  |
|                                                  | 所有志愿者可报名                                        |  |  |  |
| 又明实践                                             | 适合亲子体验                                          |  |  |  |
| 8                                                | 适合中小学生参加                                        |  |  |  |
| 李雷                                               | 青少年                                             |  |  |  |
| 18826480174                                      | 餐饮保障                                            |  |  |  |
| 2020-06-05 13:28                                 |                                                 |  |  |  |
| 2010-06-06 00:00                                 | 需要招募8位数学老师为乡村孩子在线辅导课程,他们上学期数<br>学成绩中等偏下,解方程是弱项。 |  |  |  |
| 2020-06-08 23:59                                 | 8位数学老师辅导孩子,需要光线明亮的环境,最好有PPT展                    |  |  |  |
| 广东深圳市龙岗区测试地址                                     |                                                 |  |  |  |
| 116.608858, 39.812562                            | 无                                               |  |  |  |
| /upload/orgRegisterPic/idcard/20200605/159132724 | ☑ 届时,此活动记录的服务时间,同意供志愿者生成打印(志愿服务记录<br>证书)        |  |  |  |
|                                                  | 返回发布活动                                          |  |  |  |
| 志愿服务青年云支教专区                                      |                                                 |  |  |  |

活动发布成功后,志愿者选择相应活动报名即可。

| <b>協志愿 享激励</b><br>こ志愿者愛心优思福和专区 デ<br>立岡体治                                                                                             |
|----------------------------------------------------------------------------------------------------|
| 【云支教】招募8位数学老师帮助乡村小学生<br>( 测试 )<br>发布时间:2020-06-05                                                                                    |
| © 2020-06-05 13:28                                                                                                    |
| © 2020-06-06 00:00~2020-06-08 23:59                                                                                                  |
| & 18826480174                                                                                                    |
| ◎ 广东深圳市龙岗区测试地址                                                                                                    |
| 10 3430104                                                                                                    |
| 8 0人报名                                                                                                    |
| 据名限制 于                                                                                                    |
|                                                                                                    |
| 活动简介 含举报                                                                                                    |
| 活动简介         응举报           需要招募8位数学老师为乡村孩子在线辅导课程,他们上学期<br>数学成绩中等偏下,解方程是弱项。                                                           |
| 活动简介 <b>8 举报</b> 需要招募8位数学老师为乡村孩子在线辅导课程,他们上学期<br>数学成绩中等偏下,解方程是弱项。       【服务内容】                                                        |
| 活动简介         6 举报           需要招募8位数学老师为乡村孩子在线辅导课程,他们上学期<br>数学成绩中等偏下,解方程是弱项。            【服务内容】         8位数学老师辅导孩子,需要光线明亮的环境,最好有PPT展示。 |
| 活动简介         会 举报           需要招募8位数学老师为乡村孩子在线辅导课程,他们上学期<br>数学成绩中等偏下,解方程是弱项。         【服务内容】           8位数学老师辅导孩子,需要光线明亮的环境,最好有PPT展示。  |

4.6.我的

点击【认领求助】后,进入志愿服务组织账号的【我的】页面,

可见待办项(包括待确认、待评分)、我的申请、我的积分、我的收 藏功能。

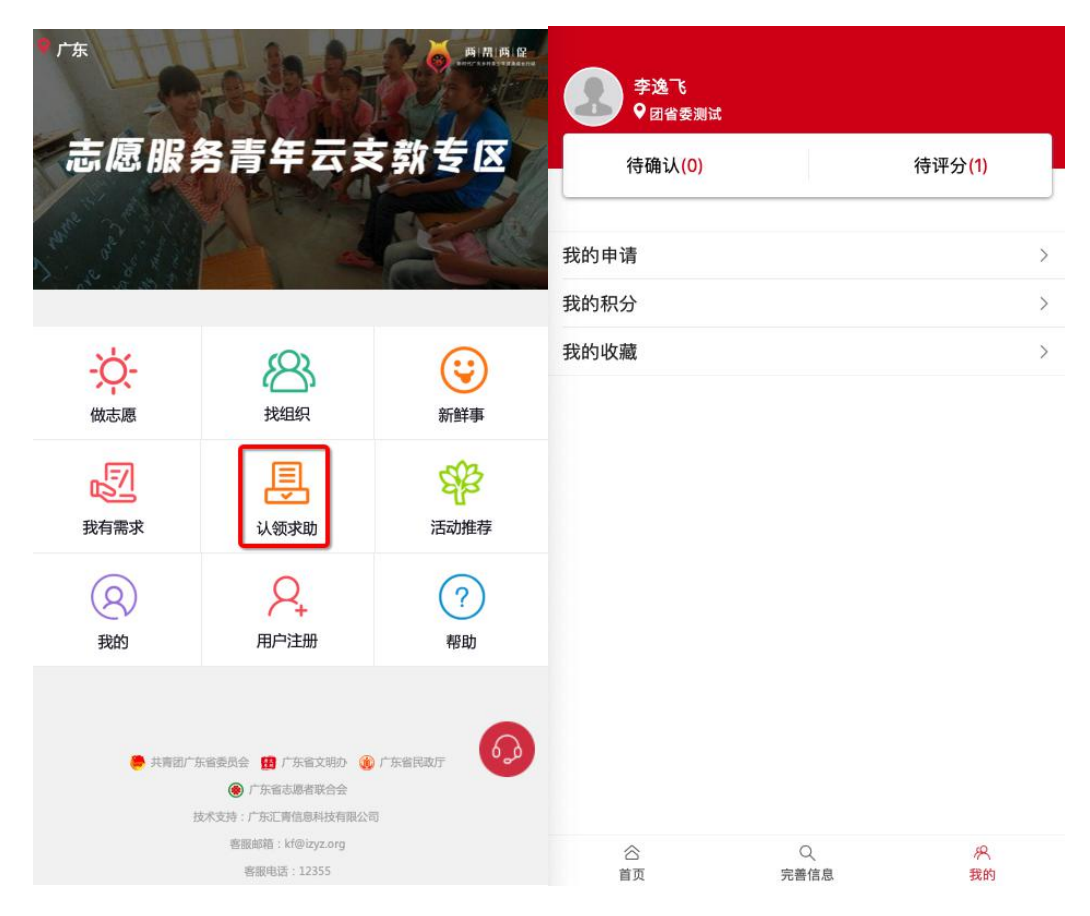

## 4.6.1. 我的申请

当前登录的志愿服务组织账号发起申请认领的所有信息,进入后可点击某一条申请,查看具体处理流程、有关信息、对它评分和发布活动。

| 全部状态                     | 需求组织 中国共产主义青年团深圳市委员会                           |           |
|--------------------------|------------------------------------------------|-----------|
| 待评分                      | 认领组织 团省委测试                                     |           |
| 需要招募8位数学老师为乡村孩子在线辅导课程    | 认领时间: 2020-06-05 11:21:39 待评分                  |           |
| 大概有20位深圳李村小学的小朋友         |                                                |           |
| 发布时间:2020-06-05 09:19:57 | 需求信息                                           |           |
|                          |                                                |           |
|                          | ◎ ● 1发布要求 2认领要求 3发行                            | ⊗<br>5.活; |
|                          |                                                |           |
|                          |                                                |           |
|                          | 大概有20世深圳学村小学的小朋友                               |           |
|                          | 需求人数                                           |           |
|                          | 8人                                             |           |
|                          | 需求周期                                           |           |
|                          | 2020-06-05 至 2020-06-08                        |           |
|                          | 需求内容                                           |           |
|                          | 需要招募8位数学老师为乡村孩子在线辅导课程,他们上学期数当<br>绩中等偏下,解方程是弱项。 | 户成        |
|                          | 能为志愿者提供的保障                                     |           |
|                          | 餐饮保障                                           |           |
|                          |                                                |           |
|                          |                                                |           |
|                          |                                                |           |
|                          |                                                |           |
|                          |                                                | 1         |
|                          | 1半分 发布活动                                       |           |

## 4.6.2. 我的积分

当前登录账号获得的积分情况,根据被评价情况获得相应积分。

#### 4.6.3. 我的收藏

当前组织登录账号的收藏的记录,点击【我的收藏】进入收藏列表,查看或取消收藏内容。

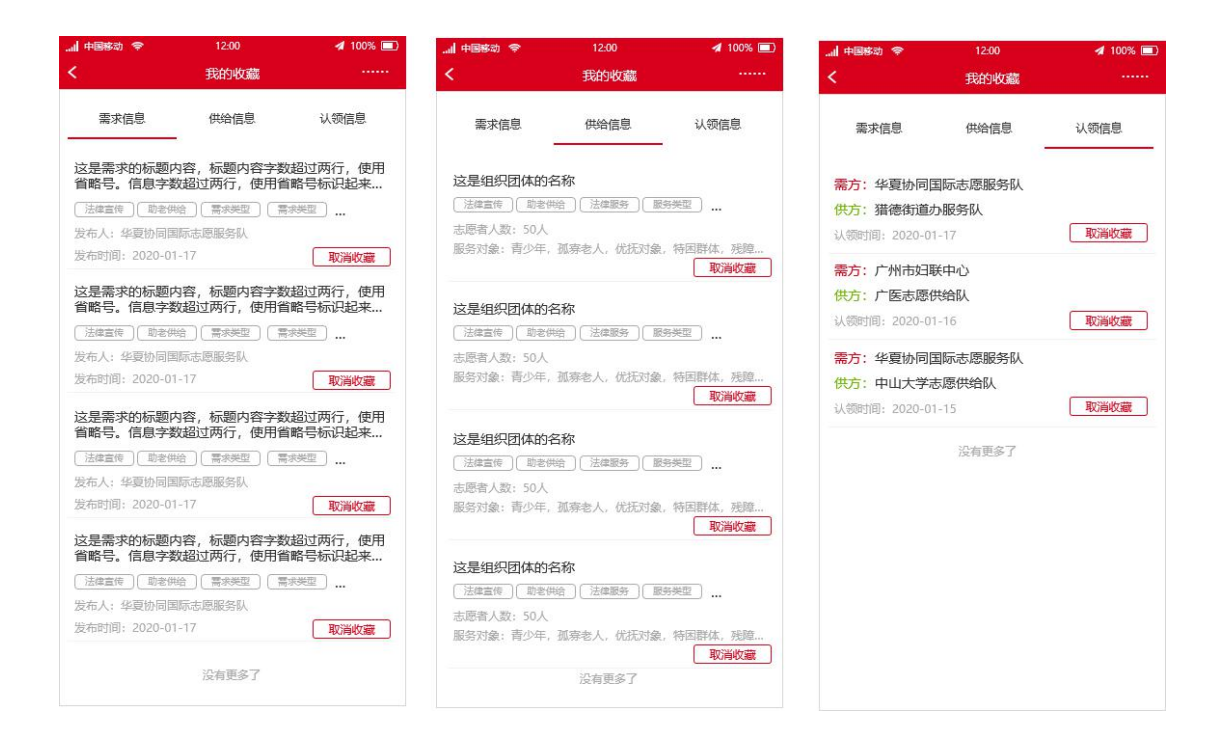

说明:

使用系统过程中如有问题,请咨询团省委以下工作人员: 赵文意(省青少年大数据及新媒体中心),020-37639214 张敏(青年发展部),020-87195622 高振元(学校部),020-87195615